## Einrichten und Verwendung des Bildungslogin bei IServ

- 1. Bei IServ anmelden.
- 2. Auf der linken Seite findet man das Modul "Bildungslogin"

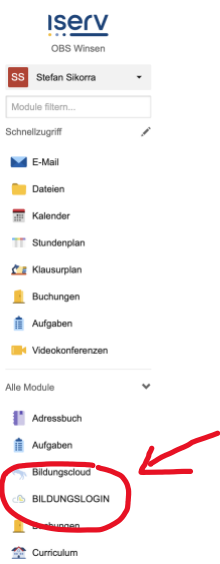

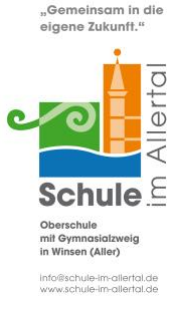

- (Hier muss man eventuell noch einmal bei IServ anmelden: Der Name vom IServ-Server heißt: schuleimallertal.de Wenn das Schullogo erscheint, muss man sich mit den IServ-Daten anmelden.)
- 4. Im nächsten Schritt muss man die Anmeldung bestätigen

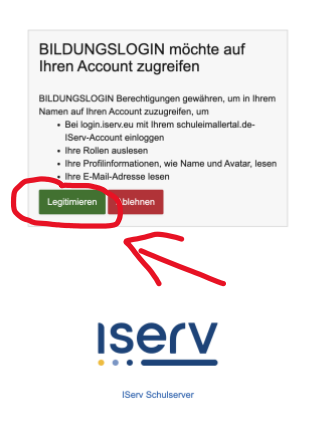

5. Nun öffnet sich das Medienregal. Hier können die Lizenzcodes eingelöst werden, indem man auf "Medium hinzufügen" klickt.

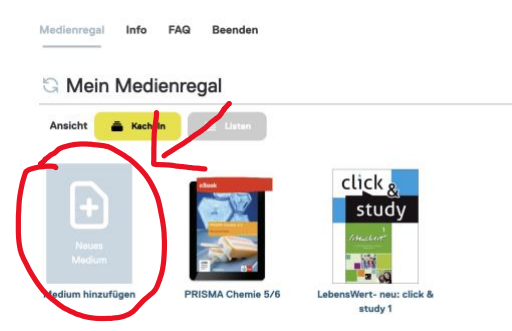

6. Nun kann man die Bücher bereits online über den Bildungslogin nutzen.

- 7. Nachdem man alle Lizenzcodes eingegeben hat, öffnet man einmal alle hinzugefügten Bücher! Dieser Schritt ist wichtig, damit man die Bücher auch in den Apps der Verlage findet.
- 8. Jetzt startet man die Apps der einzelnen Verlage (BiBox, Cornelsen Lernen, Klett Lernen)
- 9. Sollte man hier noch mit einer privaten Email-Adresse angemeldet sein, muss man sich zuerst abmelden.
- 10. Jetzt meldet man sich in der App über den Bildungslogin an:

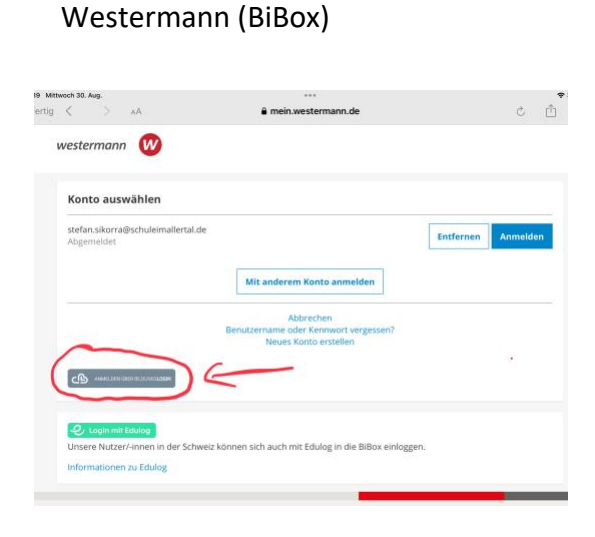

Cornelsen 1. Schritt

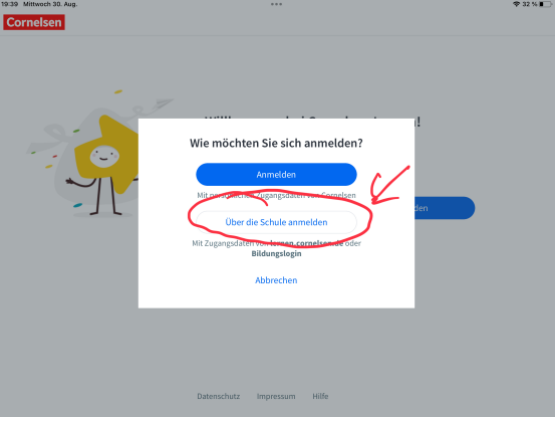

2. Schritt

| <b>•</b>        | nen.Cornelsen                |                     |                     |       |  |
|-----------------|------------------------------|---------------------|---------------------|-------|--|
| Mit den Zugangs | laten, die Sie von Ihrer Sch | ule über lernen.com | elsen.de erhalten h | aben. |  |
| c Bib           | dungslogin                   |                     |                     |       |  |

Klett

| Ernst Kiett Vorlag - Lagen 🗧     |  |
|----------------------------------|--|
| SR Klett                         |  |
| Anmelden                         |  |
| E-Mail-Adresse oder Benutzername |  |
|                                  |  |
| Passwort                         |  |
| Passwort vergessen?              |  |
| Anmelden                         |  |
| Bildungslogin                    |  |

11. Die nächsten Schritte sind bei allen Verlagen gleich.

Man wählt aus der Liste "Iserv" aus. ١.

| 19:40 Mittwoch 30. Aug. | ***                                            | হু 32 % 🔳             |
|-------------------------|------------------------------------------------|-----------------------|
| $\leftarrow$            | Anmelden                                       |                       |
| IL I                    | mySchool BILDUNGSLOGIN                         |                       |
|                         | schulen1_mySchool BILDUNGSLOGIN                |                       |
|                         | Online-Schule Saarland                         |                       |
|                         | Stadt Köln                                     |                       |
|                         | Stadt Hannover                                 |                       |
|                         | Stadt Wolfsburg                                |                       |
|                         | Stadt Marburg                                  |                       |
|                         | Kreis- und Hochschulstadt Meschede             |                       |
|                         | Stadt Beckum                                   |                       |
|                         | Evangelische Schulen Sachsen                   | 1127/10               |
|                         | Schule - Handelslehranstalt Hameln             |                       |
| 2                       | Schule - Berufliche Schule Husum               | C.                    |
|                         | Schules Hermann-Emanuel-Berufskolleg Steinfurt |                       |
|                         | IServ C                                        | and the second second |
|                         | Aixconcept                                     |                       |
|                         | LogoDIDACT Schulen                             |                       |
|                         | BILDUNGSLOGIN Demoinstanz                      |                       |
|                         | BILDUNGSLOGIN Demoinstanz Neu                  |                       |
|                         | LogoDIDACT                                     |                       |
|                         | Schul-Campus Rheinland Pfalz                   |                       |

Anschließend gibt man den Server der Schule ein (schuleimallertal.de). Bitte alles II. klein schreiben!

|   | IServ                                                                                                    |
|---|----------------------------------------------------------------------------------------------------|
|   | Login mit IServ                                                                                                    |
|   | Sie können sich bei "BILDUNGSLOGIN" mit Ihrem<br>IServ-Konto anmelden. Geben Sie dafür die<br>Adresse Ihres IServs ein. Danach werden Sie<br>dorthin weitergeleitet um die Anmeldung zu<br>bestätigen. |
|   | Siehe hier für mehr Informationen.                                                                                                    |
| ( | Adresse Ihres IServs<br>schuleimallertal.de                                                                                                    |
| 1 | Fortfahren                                                                                                    |

Im nächsten Fenster gibt man seine IServ Zugangsdaten ein. III. (Account=vorname.nachname und das Passwort)

| "G<br>eig           | emeinsam in die<br>ene Zukunft." |
|---------------------|----------------------------------|
| C                   | chule<br>Ilertal                 |
| IServ-Anmeldung     |                                  |
| Account             |                                  |
| Passwort            |                                  |
| →] Anmelden         | 🗸 Angemeldet bleiben             |
| Passwort vergessen? |                                  |

Im letzten Schritt muss die Anmeldung erlaubt ("Legitimieren") werden. IV.

V. Nun findet man alle hinzugefügten Bücher in der App und kann den Inhalt herunterladen und damit die Bücher auch offline (ohne Internet) nutzen.

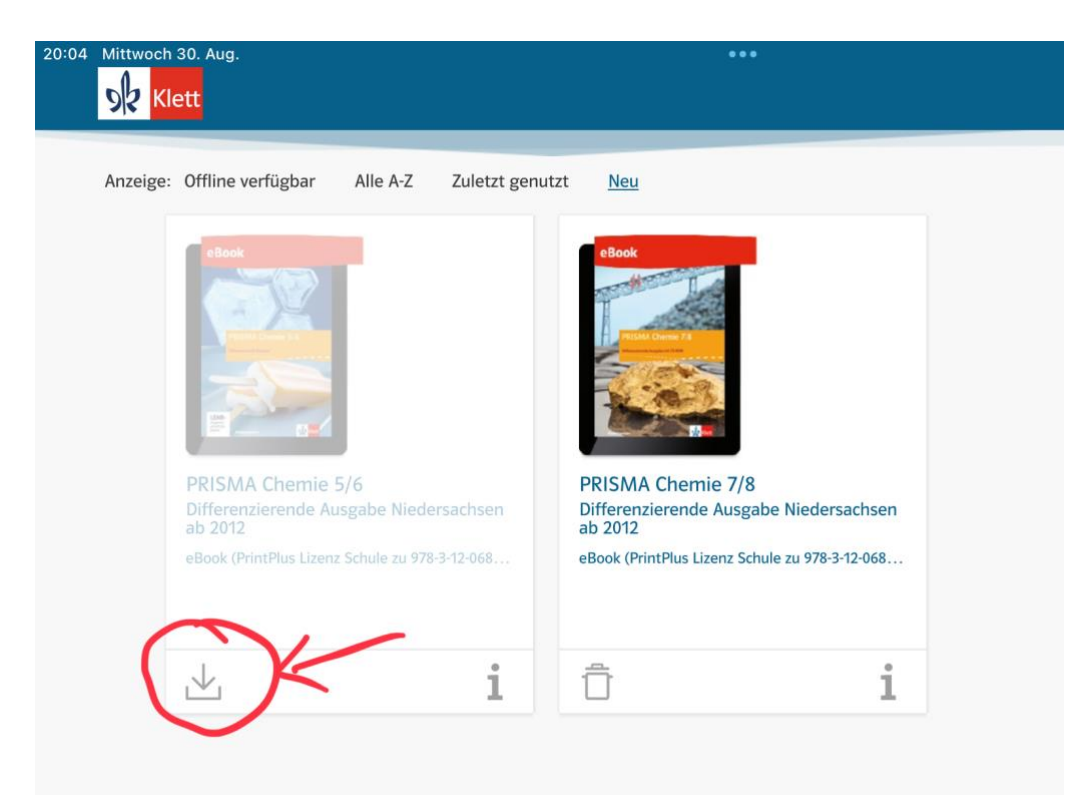